## วิธีการใช้งาน TM Virtual Port Driver

## รองรับรุ่น : TM-T81/81II/82/82II/88/88II/88III /88IV/88V/TM-U220

หมายเหตุ : โปรแกรม TM Virtual Port Driver จะสามารถใช้งานกับโปรแกรมที่รันไม่ผ่านไดร์เวอร์ หากโปรแกรมที่รันผ่านไดร์เวอร์อาจจะไม่เห็นผล

 ดาว์นโหลดโปรแกรม TM Virtual Port Driver ตามลิ้งค์ด้านล่างนี้ค่ะ เมื่อดาว์นโหลดเสร็จ ให้ทำการติดตั้ง โปรแกรม

https://download.epson-biz.com/modules/pos/index.php?page=single\_soft&cid=3810&scat=36&pcat=3

2. คลิกที่ Port ใด Port หนึ่ง ที่ต้องการ จากรูปภาพจะคลิกที่ COM1 และคลิกไปที่ Assign Port

| File Port Setting | J View Help                                |         |             |   |
|-------------------|--------------------------------------------|---------|-------------|---|
| Port No.          | Port Name                                  | Port ID | Assign Port | 1 |
| COM1              |                                            |         |             |   |
| COM2              |                                            |         |             |   |
| Сомз              | Standard Serial over Bluetooth link (COM3) |         |             |   |
| COM4              | Standard Serial over Bluetooth link (COM4) |         |             |   |
| COMS              |                                            |         |             |   |
| COM6              |                                            |         |             |   |
| COM7              |                                            |         |             |   |
| COM8              |                                            |         |             |   |
| COM9              |                                            |         |             |   |
| COM10             |                                            |         |             |   |
| COM11             |                                            |         |             |   |
| COM12             |                                            |         |             |   |
| COM13             |                                            |         |             |   |
| COM14             |                                            |         |             |   |
| COM15             |                                            |         |             |   |
| COM16             |                                            |         |             |   |
| COM17             |                                            |         |             |   |
| COM18             |                                            |         |             |   |
| COM19             |                                            |         |             |   |
| COM20             |                                            |         |             |   |
| COM21             |                                            |         |             |   |
| COM22             |                                            |         |             |   |
| COM23             |                                            |         |             |   |
| 00404             |                                            |         |             | 3 |

3. เลือกเครื่องพิมพ์ที่ใช้งาน จากรูปภาพจะเลือกเป็น EPSON T82II และคลิก **OK** 

| Accien                          | port          |                    |                               |               |            |        |
|---------------------------------|---------------|--------------------|-------------------------------|---------------|------------|--------|
| Assign port Signal line Setting |               | ng   Cu            | Customer display port Setting |               | Command I  |        |
| ۲                               | This p        | port is assigned E | SDPRT                         | /TMSPRT Port  |            |        |
|                                 | ESDPRT/TMSPRT |                    | Тур                           | e             | Model Name |        |
|                                 | 2             | ESDPRT001          | USE                           |               | TM-U220    |        |
|                                 |               | ESDPRT002          | USB                           |               | TM-T82II   |        |
|                                 | - 20          | ESDPRT010          | 192                           | . 168. 1. 100 |            |        |
|                                 | 2             | ESDPRT011          | USB                           |               | TM-T82II   |        |
|                                 | 1 🕘 🛙         | ESDPRT012          | 192                           | . 168. 1. 20  |            |        |
|                                 |               |                    |                               |               |            |        |
|                                 |               |                    |                               |               |            |        |
|                                 |               |                    |                               |               |            |        |
|                                 |               |                    |                               |               |            |        |
|                                 |               |                    |                               |               |            |        |
|                                 |               |                    |                               |               |            |        |
|                                 |               |                    |                               |               |            |        |
|                                 |               |                    |                               |               | OK         | Cancel |

4. จะปรากฏเครื่องพิมพ์ ที่พอร์ทที่เลือกขึ้นมาในตอนแรก คลิก **Test Print** เพื่อลองสั่งพิมพ์

| ne Port Settin | ng View Help                               |          |             |  |
|----------------|--------------------------------------------|----------|-------------|--|
| ort No.        | Port Name                                  | Port ID  | Assign Port |  |
| COM1           | EPSON COM Emulation US8 Port (COM1)        | 000000c2 | ESDPRT002   |  |
| COM2           |                                            |          |             |  |
| COM3           | Standard Serial over Bluetooth link (COM3) |          |             |  |
| COM4           | Standard Serial over Bluetooth link (COM4) |          |             |  |
| COM5           |                                            |          |             |  |
| COM6           |                                            |          |             |  |
| COM7           |                                            |          |             |  |
| COM8           |                                            |          |             |  |
| COM9           |                                            |          |             |  |
| COM10          |                                            |          |             |  |
| COM11          |                                            |          |             |  |
| COM12          |                                            |          |             |  |
| COM13          |                                            |          |             |  |
| COM14          |                                            |          |             |  |
| COM15          |                                            |          |             |  |
| COM16          |                                            |          |             |  |
| COM17          |                                            |          |             |  |
| COM18          |                                            |          |             |  |
| COM19          |                                            |          |             |  |
| COM20          |                                            |          |             |  |
| COM21          |                                            |          |             |  |
| COM22          |                                            |          |             |  |
| COM23          |                                            |          |             |  |
| 00404          |                                            |          |             |  |

5. หลังจากนั้น ในโปรแกรมที่ใช้งาน ให้เลือกพอร์ทเครื่องพิมพ์ที่จำลองพอร์ทขึ้นมาใหม่